# 1. Подключение роутера

1.1. Подключите кабель блока питания к разъёму на задней панели роутера.

1.2. Подключите блок питания к розетке.

1.3. Подключите кабель, проведённый монтажником АКАДО, к порту **WAN** на задней панели роутера. При наличии соединения должен гореть индикатор **WAN** на передней панели роутера.

1.4. Подключите один конец сетевого кабеля из комплекта поставки к любому из четырех портов (1, 2, 3 или 4), а другой конец – к сетевой плате компьютера. При наличии соединения должен гореть индикатор соответствующего порта на передней панели роутера.

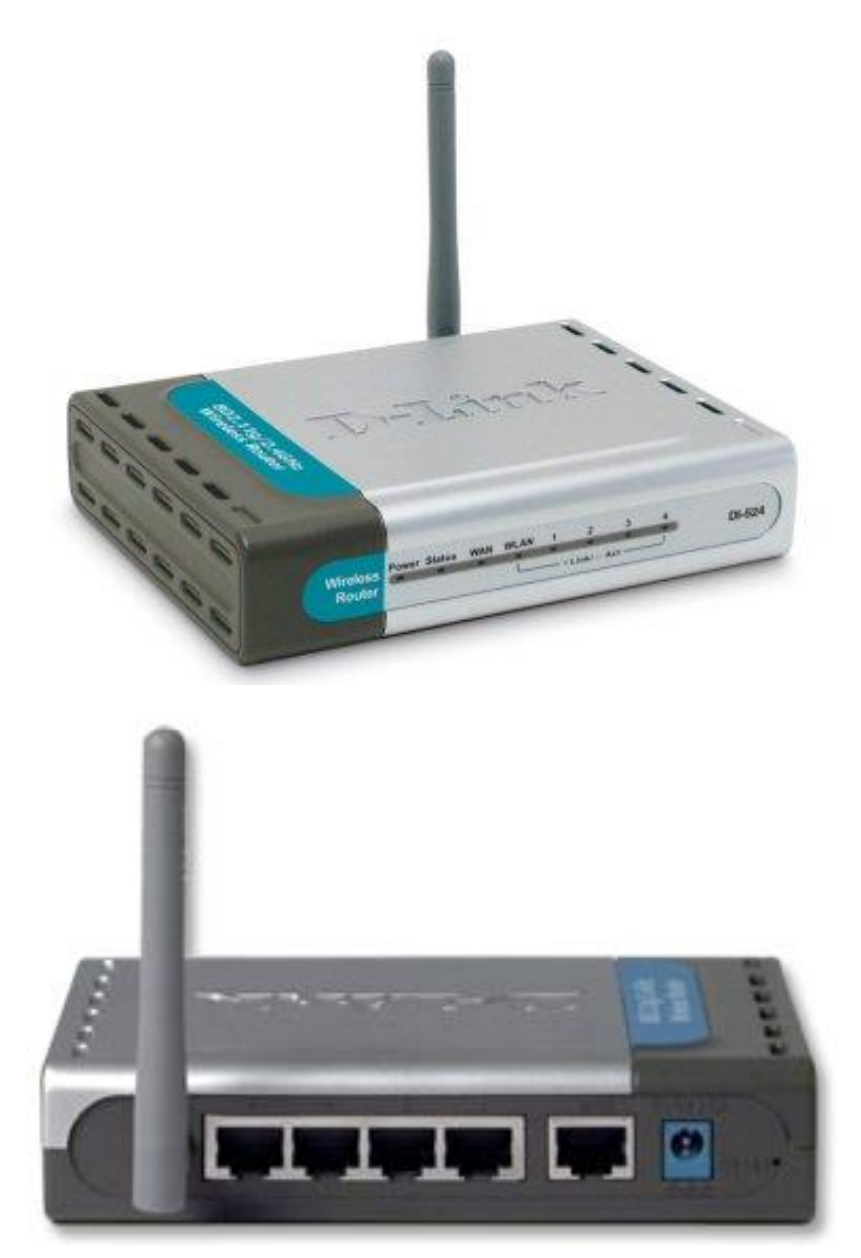

# 2. Настройка доступа

Чтобы настроить доступ в Интернет необходимо зайти на web-интерфейс роутера. Для этого необходимо открыть **web-браузер**, например **Internet Explorer**, **Firefox или Opera**.

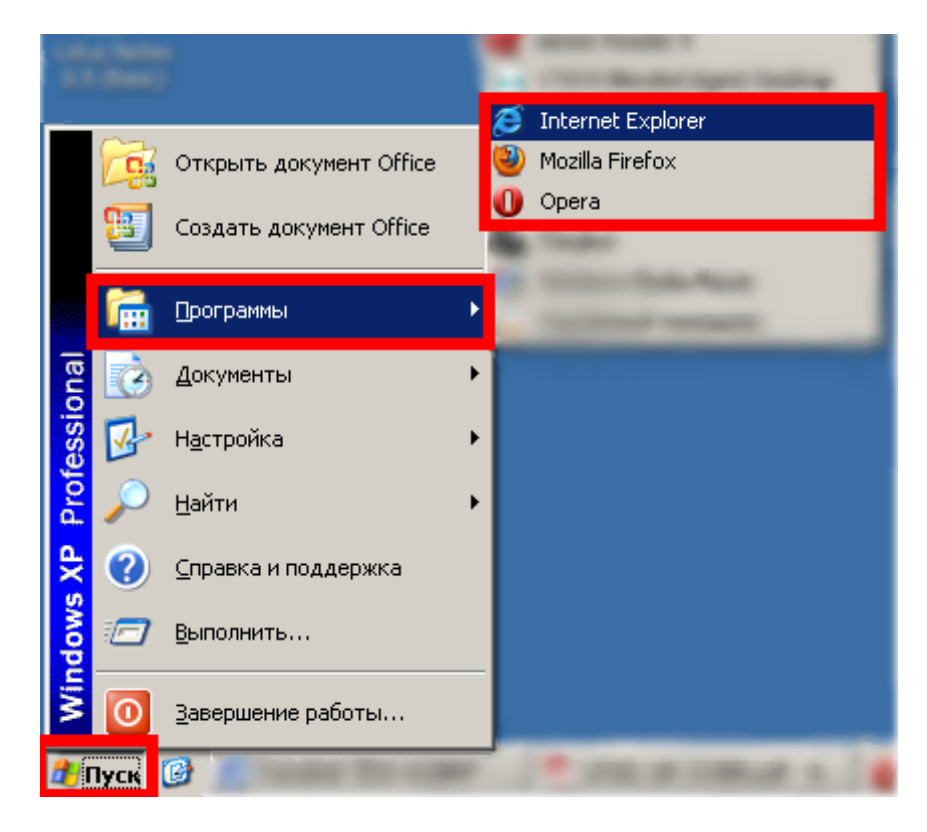

Затем в адресной строке необходимо набрать адрес <u>192.168.0.1</u> и нажать клавишу Enter.

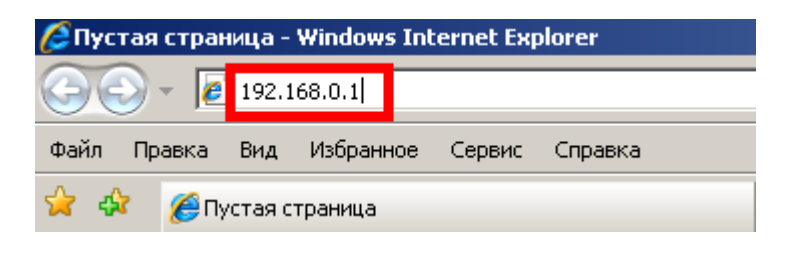

Далее должна отобразиться окно для ввода логина и пароля к web-интерфейсу роутера. В поле «Пользователь» необходимо ввести «admin» без кавычек, поле «Пароль» оставить незаполненным. Затем необходимо нажать кнопку «OK».

| Подключение к 192                                                                                                    | 2.168.0.1                                   |  |  |  |
|----------------------------------------------------------------------------------------------------|---------------------------------------------|--|--|--|
|                                                                                                    | G                                           |  |  |  |
| Для входа на сервер<br>пользователя и паро                                                                                                    | о 192.168.0.1 по адресу , нужны имя<br>оль. |  |  |  |
| Предупреждение: Сервер требует передачи имени<br>пользователя и пароля через небезопасное соединение<br>(будет выполнена обычная проверка подлинности). |                                             |  |  |  |
| Подьзователь:                                                                                                    | 🔮 admin 💽                                   |  |  |  |
| Пароль:                                                                                                    |                                             |  |  |  |
|                                                                                                    | 🗌 Сохранить пароль                          |  |  |  |
|                                                                                                    |                                             |  |  |  |
|                                                                                                    | ОК Отмена                                   |  |  |  |

После авторизации необходимо нажать кнопку «WAN» в вертикальном меню слева.

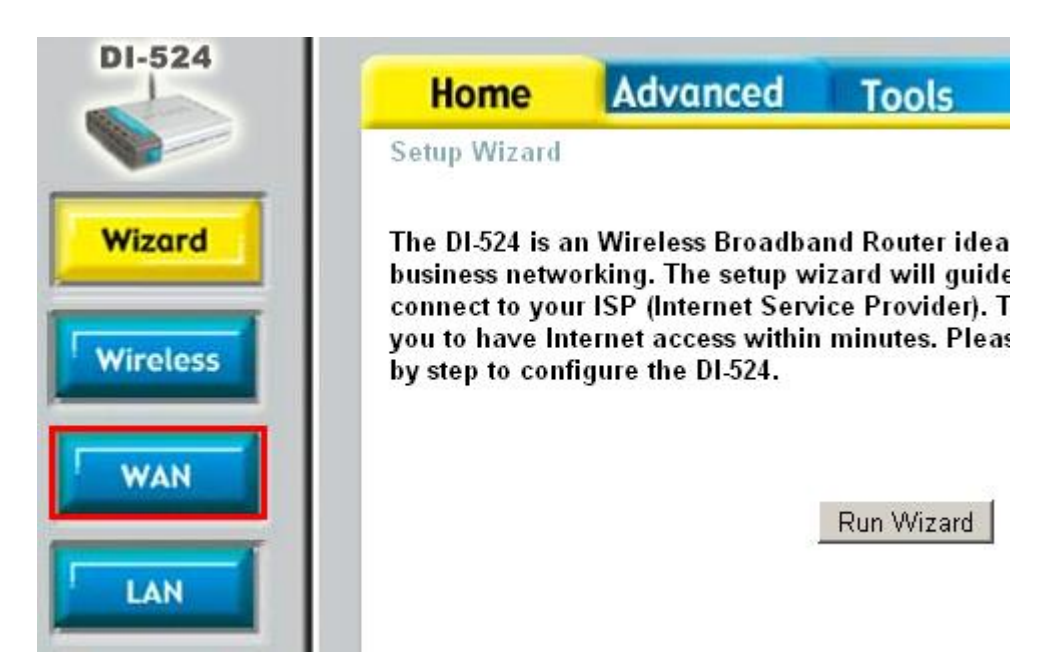

Далее в зависимости от типа соединения производится настройка WAN-части роутера.

## 2.1. Настройка роутера при динамических настройках соединения

#### WAN Settings

Please select the appropriate option to connect to your ISP.

| Oynamic IP Address    | Choose this option to obtain an IP address automatically from your ISP. (For most Cable modem users) |  |  |  |  |
|-----------------------|----------------------------------------------------------------------------------------------------|--|--|--|--|
| O Static IP Address   | Choose this option to set static IP information provided to you by your ISP.                         |  |  |  |  |
| O PPP₀E               | Choose this option if your ISP uses PPPoE. (For most DSL users)                                      |  |  |  |  |
| O Others              | PPTP and BigPond Cable                                                                               |  |  |  |  |
| O PPTP                | (for Europe use only)                                                                                |  |  |  |  |
| O BigPond Cable       | (for Australia use only)                                                                             |  |  |  |  |
| WAN Link Speed        | ○ 100Mbps ○ 10Mbps ⊙ 10/100Mbps Auto 2                                                               |  |  |  |  |
| Dynamic IP            |                                                                                                    |  |  |  |  |
| Host Name             | DI-524<br>(optional)                                                                                 |  |  |  |  |
| MAC Address           | 00 - 11 - 59 - E4 - 92 - 0D (optional)                                                               |  |  |  |  |
|                       | Clone MAC Address                                                                                    |  |  |  |  |
| Primary DNS Address   | 0.0.0.0 3                                                                                            |  |  |  |  |
| Secondary DNS Address | 0.0.0.0 (optional)                                                                                   |  |  |  |  |
| MTU                   | 1500 4 5                                                                                             |  |  |  |  |
|                       | 🧭 🥴 🛟<br>Apply Cancel Help                                                                           |  |  |  |  |

Для настройки доступа в Интернет через роутер необходимо выполнить следующие шаги:

- 1) В поле «WAN Settings» необходимо указать «Dynamic IP Address»;
- 2) В поле «WAN Link Speed» необходимо указать «10/100Mbps Auto»
- 3) В полях «**Primary DNS Address**» и «**Secondary DNS Address**» необходимо указать адрес «**0.0.0.0**» без кавычек;
- 4) В поле «МТU» необходимо указать значение «1500»;
- 5) Необходимо применить настройки, нажав кнопку «Apply».

#### 2.2. Настройка роутера при статических настройках соединения

# WAN Settings

Please select the appropriate option to connect to your ISP.

| C Dynamic IP Address  | Choose this option to obtain an IP address automatically from your ISP. (For most Cable modem users) |                            |  |  |  |
|-----------------------|----------------------------------------------------------------------------------------------------|----------------------------|--|--|--|
| Static IP Address 1   | Choose this option to set static IP information provided to<br>you by your ISP.                      |                            |  |  |  |
| © PPP₀E               | Choose this option if your ISP uses PPPoE. (For most DSL users)                                      |                            |  |  |  |
| O Others              | PPTP and BigPond C                                                                                   | able                       |  |  |  |
| O PPTP                | (for Europe use only)                                                                                | (for Europe use only)      |  |  |  |
| O BigPond Cable       | (for Australia use only)                                                                             |                            |  |  |  |
| WAN Link Speed        | C 100Mbps C 101                                                                                      | Mbps 💿 10/100Mbps Auto 🛛 2 |  |  |  |
| Static IP             |                                                                                                    |                            |  |  |  |
| IP Address            | 0.0.0.0                                                                                              | (assigned by your ISP)     |  |  |  |
| Subnet Mask           | 0.0.0.0                                                                                              |                            |  |  |  |
| ISP Gateway Address   | 0.0.0.0                                                                                              | 3                          |  |  |  |
| Primary DNS Address   | 0.0.0.0                                                                                              | ]                          |  |  |  |
| Secondary DNS Address | 0.0.0.0                                                                                              | (optional)                 |  |  |  |
| MTU                   | 1500 4                                                                                               | 5                          |  |  |  |
|                       |                                                                                                    | Mapply Cancel Help         |  |  |  |

Для настройки доступа в Интернет через роутер необходимо выполнить следующие шаги:

- 1) В поле «WAN Settings» необходимо указать «Static IP Address»;
- 2) В поле «WAN Link Speed» необходимо указать «10/100Mbps Auto»
- 3) В полях «IP Address», «Subnet Mask», «ISP Gateway Address», «Primary DNS Server» и «Secondary DNS Server» необходимо указать соответственно IP-адрес, маску подсети, основной шлюз и DNS-серверы, выданные при подключении к сети АКАДО (данные сетевые параметры можно также уточнить в технической поддержке АКАДО);
- 4) В поле «МТU» необходимо указать значение «1500»;
- 5) Необходимо применить настройки, нажав кнопку «Apply».

## 2.3. Настройка роутера при подключении через РРРоЕ-соединение

#### WAN Settings

Please select the appropriate option to connect to your ISP.

| O Dynamic IP Address  | Choose this option to obtain an IP address automatically<br>from your ISP. (For most Cable modem users) |  |  |  |  |
|-----------------------|----------------------------------------------------------------------------------------------------|--|--|--|--|
| C Static IP Address   | Choose this option to set static IP information provided to<br>you by your ISP.                         |  |  |  |  |
| ⊙ PPP₀E 1             | Choose this option if your ISP uses PPPoE. (For most DSL users)                                         |  |  |  |  |
| O Others              | PPTP and BigPond Cable                                                                                  |  |  |  |  |
| O PPTP                | (for Europe use only)                                                                                   |  |  |  |  |
| O BigPond Cable       | (for Australia use only)                                                                                |  |  |  |  |
| WAN Link Speed        | ර 100Mbps ර 10Mbps ⓒ 10/100Mbps Auto 2                                                                  |  |  |  |  |
| PPPoE                 | 2                                                                                                    |  |  |  |  |
|                       | O Dynamic PPPoE                                                                                         |  |  |  |  |
| User Name             | 4                                                                                                    |  |  |  |  |
| Password              | 5                                                                                                    |  |  |  |  |
| Retype Password       | J                                                                                                    |  |  |  |  |
| Service Name          | (optional) 6                                                                                            |  |  |  |  |
| IP Address            | 0.0.0.0                                                                                                 |  |  |  |  |
| MAC Address           | 00 - 11 - 59 - E4 - 92 - 0D (optional)                                                                  |  |  |  |  |
|                       | Clone MAC Address                                                                                       |  |  |  |  |
| Primary DNS Address   | 0.0.0.0                                                                                                 |  |  |  |  |
| Secondary DNS Address | 0.0.0.0 (optional)                                                                                      |  |  |  |  |
| MTU                   | 1492 8                                                                                                  |  |  |  |  |
| Maximum Idle Time     | 0 Minutes                                                                                               |  |  |  |  |
| Connection Mode       | • Always-on O Manual O Connect-on-demand                                                                |  |  |  |  |
| Connection Status     | Disconnected 9                                                                                          |  |  |  |  |

Для настройки доступа в Интернет через роутер необходимо выполнить следующие шаги:

Apply Cancel Help

- 1) В поле «WAN Settings» необходимо указать «PPPoE»;
- 2) В поле «WAN Link Speed» необходимо указать «10/100Mbps Auto»
- 3) Далее необходимо выбрать пункт «Dynamic PPPoE»;
- В поле «User Name» необходимо указать имя пользователя, выданное при подключении к сети АКАДО (данные сетевые параметры можно также уточнить в технической поддержке АКАДО);
- 5) В полях «**Password**» и «**Retype Password**» необходимо указать **пароль**, выданный при подключении к сети АКАДО (данные сетевые параметры можно также уточнить в технической поддержке АКАДО);
- 6) Поле «Service Name» необходимо оставить незаполненным;

- 7) В полях «**Primary DNS Address**» и «**Secondary DNS Address**» необходимо указать адрес «**0.0.0**» без кавычек;
- 8) В поле «МТU» необходимо указать значение «1492»;
- 9) В поле «Connection Mode» необходимо указать «Always-on» для постоянного подключения к сети;
- 10) Необходимо применить настройки, нажав кнопку «Apply».

## 2.4. Настройка роутера при подключении через VPN-соединение

#### WAN Settings

Please select the appropriate option to connect to your ISP.

| O Dynamic IP Address | Choose this option to obtain an IP address automatically from your ISP. (For most Cable modem users)                                                                                                    |  |  |  |  |
|----------------------|----------------------------------------------------------------------------------------------------|--|--|--|--|
| O Static IP Address  | Choose this option to set static IP information provide<br>you by your ISP.                                                                                                    |  |  |  |  |
| O PPPoE              | Choose this option if your ISP uses PPPoE. (For most DSL users)                                                                                                    |  |  |  |  |
| Others 1             | PPTP and BigPond Cable                                                                                                    |  |  |  |  |
| PPTP                 | (for Europe use only)                                                                                                    |  |  |  |  |
| O BigPond Cable      | (for Australia use only)                                                                                                    |  |  |  |  |
| WAN Link Speed       | O 100Mbps O 10Mbps ⊙ 10/100Mbps Auto 2                                                                                                    |  |  |  |  |
| PPTP Client          |                                                                                                    |  |  |  |  |
| IP Address           | 0.0.0.0 3                                                                                                    |  |  |  |  |
| Subnet Mask          | 0.0.0.0                                                                                                    |  |  |  |  |
| Server IP            | 4                                                                                                    |  |  |  |  |
| PPTP Account         | 5                                                                                                    |  |  |  |  |
| PPTP Password        | 6                                                                                                    |  |  |  |  |
| PPTP Retype password |                                                                                                    |  |  |  |  |
| Maximum Idle Time    | 0 Minutes                                                                                                    |  |  |  |  |
| MTU                  | 1400 7                                                                                                    |  |  |  |  |
| Dial On Demand       | O Enabled 💿 Disabled 👷                                                                                                    |  |  |  |  |
| Auto-reconnect       | Enabled  O Disabled Second Second S |  |  |  |  |
|                      | Solution Apply Cancel Hel                                                                                                    |  |  |  |  |

Для настройки доступа в Интернет через роутер необходимо выполнить следующие шаги:

- 1) В поле «WAN Settings» необходимо выбрать пункт «Others», а затем «PPTP»;
- 2) В поле «WAN Link Speed» необходимо указать «10/100Mbps Auto»
- В полях «IP Address» и «Subnet Mask» необходимо соответственно указать IPадрес и маску подсети, выданные при подключении к сети АКАДО (данные сетевые параметры можно также уточнить в технической поддержке АКАДО);
- 4) В поле «Server IP» необходимо указать адрес «10.10.10.10» без кавычек;

- 5) В поле «**PPTP Account**» необходимо указать **имя пользователя**, выданное при подключении к сети АКАДО (данные сетевые параметры можно также уточнить в технической поддержке АКАДО);
- 6) В полях «**PPTP Password**» и «**PPTP Retype password**» необходимо указать **пароль**, выданный при подключении к сети АКАДО (данные сетевые параметры можно также уточнить в технической поддержке АКАДО);
- 7) В поле «МТU» необходимо указать значение «1400»;
- 8) В поле «**Dial On Demand**» необходимо указать «**Disabled**» для постоянного подключения к сети;
- 9) В поле «Auto-reconnect» необходимо указать «Enabled»;
- 10) Необходимо применить настройки, нажав кнопку «Apply».

## 3. Настройка Wi-Fi сети

| D-Link                                               | Air Plus G <sup>M</sup>                                                                        |          |                                                                                               |                                                                     |                               |
|------------------------------------------------------|------------------------------------------------------------------------------------------------|----------|-----------------------------------------------------------------------------------------------|---------------------------------------------------------------------|-------------------------------|
| Building Networks for People                         | 802.11g/2.4GHz Wireless Router                                                                 |          |                                                                                               |                                                                     |                               |
| DI-524<br>Wizard<br>Wireless 1<br>WAN<br>LAN<br>DHCP | Home<br>Wireless Settin<br>These are the w<br>Cha<br>Mode Se<br>SSID Broad<br>Sec<br>Confirmed | Advanced | Tools<br>e AP(Access Point<br>O Disabled<br>to Select<br>Mix Mode<br>O Disabled<br>WEP O WPA- | Status<br>nt)Portion.<br>2<br>3<br>4<br>5<br>6<br>-PSK O WPA 7<br>9 | Help<br>8<br>S<br>Cancel Help |

- 1) Необходимо нажать кнопку «Wireless» в вертикальном меню слева;
- 2) Далее необходимо выбрать пункт «Enabled» для включения беспроводной сети;
- 3) В строке «**SSID**» необходимо указать желаемое имя сети. Рекомендуется указать в этом поле **AKADO**{**номер квартиры**}, например, AKADO99;
- 4) В пункте «Channel» необходимо поставить галочку «Auto Select»;
- 5) В пункте «Mode Setting» необходимо выбрать «Mix Mode»;
- 6) В пункте «SSID Broadcast» необходимо выбрать «Enabled»;

- 7) В пункте «Security» необходимо выбрать «WPA-PSK»;
- 8) В строках «**Passphrase**» и «**Confirmed Passphrase**» необходимо указать желаемый ключ сети в виде набора цифр длинной от 8 до 63 знаков. Рекомендуется указать в качестве ключа сети серийный номер WiFi-роутера, указанный на наклейке на обратной стороне устройства;
- 9) Необходимо применить настройки, нажав кнопку «Apply».

# 4. Уточнение тас-адреса

Чтобы уточнить mac-adpec poyrepa, необходимо зайти на вкладку «Status». В разделе «WAN» есть пункт «MAC Address», где и указывается текущее значение mac-adpeca poyrepa.

| D-Link<br>Building Networks for People | Air Plus G <sup>M</sup><br>802.11g/2.4GHz Wireless Router              |                                                                                   |                   |            |      |
|----------------------------------------|------------------------------------------------------------------------|-----------------------------------------------------------------------------------|-------------------|------------|------|
| DI-524                                 | Home                                                                   | Advanced                                                                          | Tools             | Status     | Help |
|                                        | Device Informa                                                         | ntion<br>Firmware Versi                                                           | on: 3.02 , Fri, 2 | 8 Jan 2005 |      |
| Device Info                            | LAN<br>MAC Addro<br>IP Addro<br>Subnet Ma<br>DHCP Serv                 | ess 00-11-95-4E-29-0<br>ess 192.168.0.1<br>ask 255.255.255.0<br>ver Enabled       | F                 |            |      |
| Wireless                               | WAN<br>MAC Addro<br>Connecti<br>IP Addro<br>Subnet Ma<br>Default Gatew | ess 00-11-59-E4-92-0<br>ion fixed IP<br>ess 0.0.0.0<br>nsk 0.0.0.0<br>ray 0.0.0.0 | D                 |            |      |
|                                        | D                                                                      | <b>NS</b> 0.0.0.0 0.0.0.0                                                         |                   |            |      |